## 1.PS プリンタドライバのインストール

プリンタフォルダ内のプリンタの追加アイコンをダブルクリックします。 プリンタの追加ウィザードが表示されます。

[次へ]ボタンをクリックします。

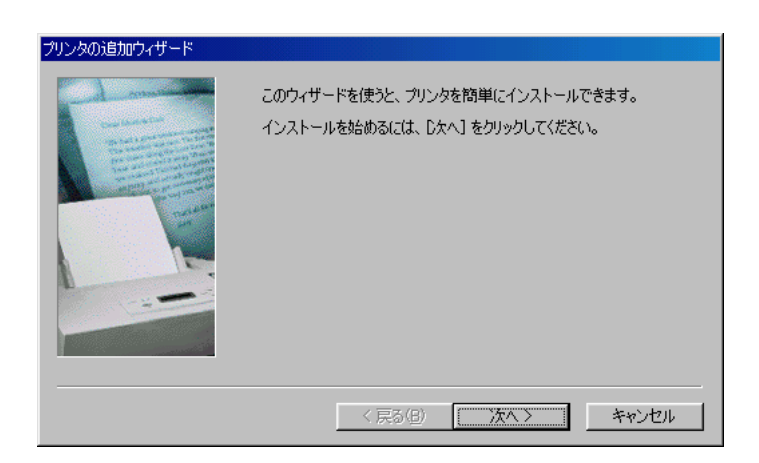

[ローカルプリンタ]を選択し、[次へ]ボタンをクリックします。

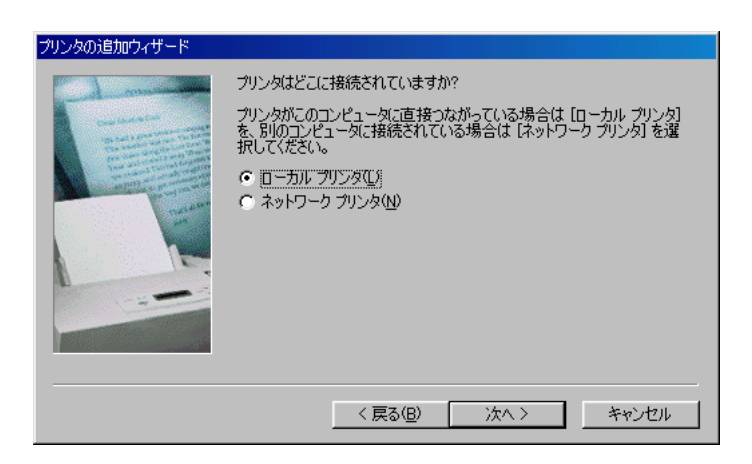

[製造元]で[Fuji Xerox]を選択し、[プリンタ]で[Fuji Xerox 4150PS J5]を選択 して[次へ]ボタンをクリックします。

| プリンタの追加ウィザード     |                                    |
|------------------|------------------------------------|
| プリンタの製造元とモデルを    | 選択してください。 ブリンタにインストール ディスクが付いている場合 |
| は、「ディスク使用」をクリック  | してください。 ブリンタが一覧にない場合は、 ブリンタのマニュアルを |
| 参照して互換性のあるプリ     | ンタを選択してください。                       |
| 製造元( <u>M</u> ): | プリンタ (P):                          |
| Compaq           | 「Fuji Xerox 4150PS J2              |
| Dataproducts     | Fuji Xerox 4160 J2                 |
| DEC              | Fuji Xerox 4160 J5                 |
| Diconix          | Fuji Xerox Acolor SM ICS           |
| Digital          | Fuji Xerox DocuStation DP300       |
| EPSON            | Fuji Xerox 4160II PS/J2            |
| Fuil Xerox       | ディスク使用( <u>U</u> )                 |
|                  | < 戻る( <u>B</u> ) 次へ > キャンセル        |

[利用できるポート]で[FILE: ディスクにファイルを作成]を選択し、[次へ]ボ タンをクリックします。

| プリンタの追加ウィザード |                                                                                                    |
|--------------|----------------------------------------------------------------------------------------------------|
|              | プリンタで使用するボートを選んで、DなへJ をクリックしてください。<br>利用できるボート( <u>A</u> ):<br>COM1: 通信ボート<br>OM2: 通信ボート<br><u>目LB: デスタクにファイルを</u> 作成<br>LPT1: ECP プリンタ ボート |
|              | ポートの設定(Q)<br>< 戻る(B) 次へ > キャンセル                                                                                                    |

通常のプリンタとして使用するように[はい]を選択し、[次へ]ボタンをクリックします。

| プリンタの追加ウィザード |                                                              |
|--------------|--------------------------------------------------------------|
|              | プリンタに名前を付けられます。または、次の名前を使ってくださ<br>い。名前を決めたら、D次へ]をクリックしてください。 |
|              | プリンタ名(P):<br> Fuji Xerox 4150PS J5                           |
|              | Windows ベースのプログラムで、このプリンタを通常のプリンタとして使<br>いますか?<br>で ぼい(Y(Y)) |
|              | C COUX                                                       |
|              | < 戻る( <u>B</u> ) 次へ > キャンセル                                  |

一時的に[Fuji Xerox 4150PS J5]を通常使うプリンタに設定します。
 PS ファイル作成後、通常使うプリンタを設定し直すか[Fuji Xerox 4150PS J5]を削除してください。

テストページを印刷するかどうかを[いいえ]に設定し、[完了]ボタンをクリックし ます。

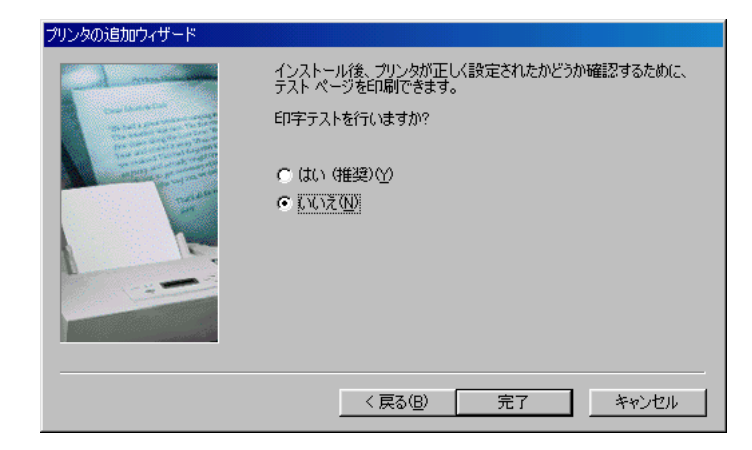

インストールが開始され、必要なファイルがコピーされます。 Windows95,98の環境によってFDまたはCD-ROMを要求されますので、それに従います。 (Windows95,98のプリインストールマシンであればハードディスク内(C:¥WINDOWS¥OPTIONS¥CABS など)に必要なデータが入っています。)

インストールが完了したら、プリンタフォルダ内に[Fuji Xerox 4150PS J5]プ リンタアイコンが追加されていることを確認します。

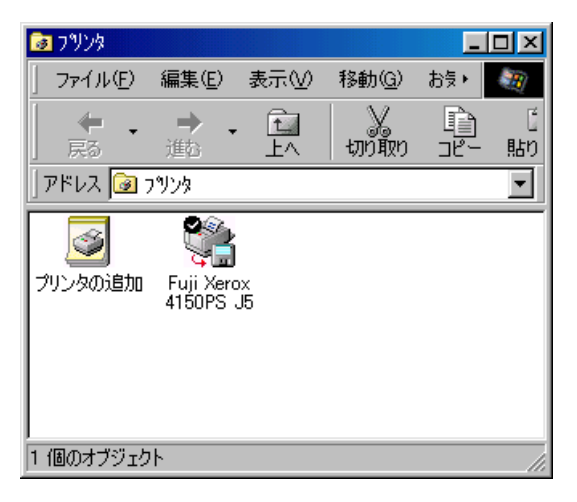

# <u>2.PS プリンタドライバの設定</u>

[Fuji Xerox 4150PS J5]プリンタアイコンをマウスの右ボタンでクリックし、 メニューから[プロパティ]を選択します。

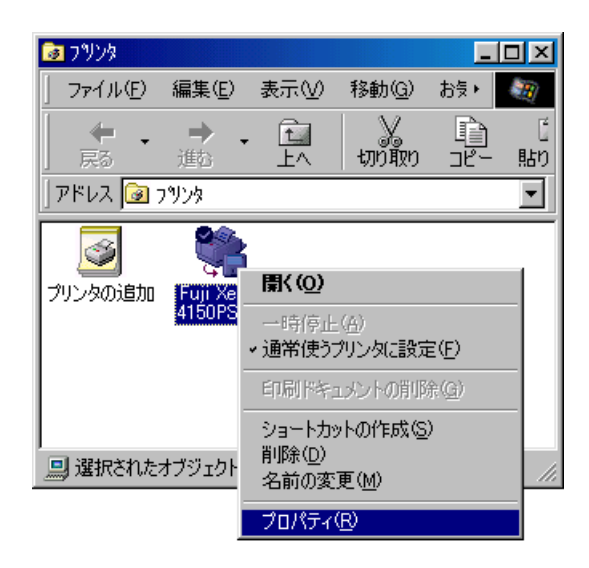

プロパティウィンドウが表示されます。

[フォント]タブを選択し、[常にTrueTypeフォントを使う]を選択した後、[フォ ントの送信方法]ボタンをクリックします。

| Fuji Xerox 4150PS J5のプロパティ                                                                                                    | ? ×                      |  |  |
|----------------------------------------------------------------------------------------------------|--------------------------|--|--|
| 全般         詳細         用紙           フォント         デバイス オプション                                                                     | グラフィックス<br>PostScript    |  |  |
| ○ フォントにより、TrueType フォントをプリンタに送信する                                                                                              | 5( <u>F</u> )            |  |  |
| フォント代替表で、どの TrueType フォントをプリンタ<br>か指定できます。                                                                                     | フォントと置き換える               |  |  |
| <u></u>                                                                                                    | ブルの編集(E)                 |  |  |
| <ul> <li>TrueType フォントの代わりに、常にプリンタ フォントを<br/>印刷は速くなりますが、プリンタによって印刷結果が見</li> </ul>                                              | 使う( <u>B</u> )<br>異なります。 |  |  |
| <ul> <li>         帝にて TrueType フォントを使う(①)         TrueType フォントを使う場合、印刷は違くなりますが、どのブリンタでも印         刷結果は同じになります。     </li> </ul> |                          |  |  |
|                                                                                                    |                          |  |  |
| フォントの送信方法(3)                                                                                                    | 既定値に戻す(型)                |  |  |
| OKキャン・                                                                                                    | zル 適用( <u>A</u> )        |  |  |

フォントの送信方法ウィンドウが表示されます。

[TrueTypeフォントの送信方法]が[アウトライン]であることを確認し、[OK]ボタンをクリックします。

| フォントの送信方法 ? 🔀                                                 | 1 |
|---------------------------------------------------------------|---|
| _ TrueType フォント                                               |   |
| TrueType フォントの送信方法(①): アウトライン                                 |   |
| ダウンロード ビットマップとアウトライン フォントを切り替えるしきい値 (現在<br>の解像度のピクセル サイズで)(山) |   |
| 100                                                           |   |
| ┌ システム TrueType フォントを同名のデバイス フォントより優先する(£)                    |   |
| - Postscript フォント                                             |   |
| PostScript フォントの送信方法(P): ネイティブ形式                              |   |
| OK キャンセル 既定値に戻す(D)                                            |   |

プロパティウィンドウへ戻ります。

[PostScript]タブを選択し、[PostScript出力形式]のプルダウンメニューから [PostScript(エラーが軽減するよう最適化-ADSC)]を選択した後、[OK]ボタンをク リックします。

| Fuji Xerox 4150PS J5のプロパティ                     |
|------------------------------------------------|
| 全般 詳細 用紙 グラフィックス<br>フォント デバイス オブション PostScript |
| PostScript 出力形式( <u>©</u> ):                   |
| PostScript (エラーが軽減するよう最適化 - ADSC)              |
| PostScript ヘッダー(H)<br>で ジョブごとにヘッダーをダウンロード(N)   |
| <ul> <li>ヘッダーはダウンロード済みとみなす(R)</li> </ul>       |
|                                                |
| ▼ PostScript エラー情報を印刷する(E)                     |
| PostScript タイムアウトの値(①                          |
| ジョブ タイムアウト(山): 0 🚔 秒                           |
| タイムアウト(190): 240 🚍 秒                           |
|                                                |
| OK キャンセル 適用( <u>A</u> )                        |

プロパティの設定が終了し、ウィンドウが閉じます。

#### 3.PSファイルの作成(例:Microsoft Word 97文書)

#### 印刷する文書を開きます。

通常使うプリンタが[Fuji Xerox 4150PS J5]に設定されているため、アプリケーションはこのプリンタの情報を得て文書の画面表示を行います。

文書内にプリンタフォント(具九ゴシックなど)を使用している場合、そのフォントを TureType フォント(T MSゴシックなど)に置き換えます。

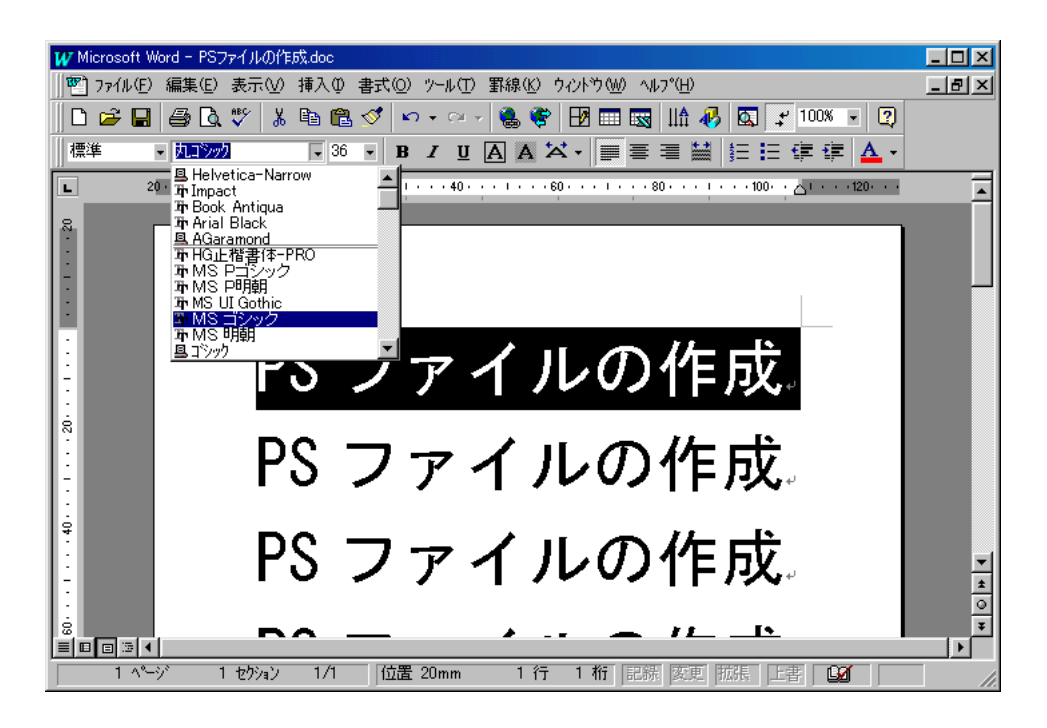

プリンタフォントは各プリンタ内に搭載された固有なフォントです。

- 異なるプリンタへの印刷では、意図しないフォントに置き換わったり、文字バケが発生します。 ・プリンタフォントはアプリケーションによって、フォント名の前にプリンタの絵が付くので 区別できます。
- ・アプリケーションがMS Wordの場合、補足1をご参照ください。
- ・PS プリンタをご使用されている場合、日本語基本5書体は置き換える必要はありません。た だし、[Fuji Xerox 4150PS J5]が搭載しているプリンタフォントは 0CF フォントです。 [基本5書体:リュウミン L-KL、中ゴシック BBB、太ミン A101、太ゴ B101、じゅん 101]

文書のレイアウトを確認します。

プリンタドライバが変更されたことで文書のレイアウトが変わる場合があります。多くの場合、レ イアウトが崩れた部分のテキストを選択して文字間隔を調整することで元の文書へ戻せます。 また、MS Word でのレイアウト確認は文書の画面表示倍率を100%に設定して行ってください。

アプリケーションから印刷指示を行います。

| W  | Microsoft Word - I                       | PSファイルの作成.doc   |              |                                                                                 | _ 🗆 🗵 |
|----|------------------------------------------|-----------------|--------------|---------------------------------------------------------------------------------|-------|
|    | ] ファイル(E) 編集                             | E) 表示(⊻) 挿入     | ಼ 書式(಼) ツール( | D 罫線化 ウインドウ(W) ヘルプ(H)                                                           | _ 8 × |
| [  | □ 計 新規作成(N)                              | )               | Ctrl+N       | - 🍓 😻 🖽 📼 🔣 IIA 🎻 🖾 🚅 100% - 😰                                                  |       |
| 1  | ■ 開いQ<br>■ 閉じる(C)                        |                 | Uttri+U      |                                                                                 |       |
| Ŀ  | ■ ■ 上書き保存(                               | <u>S</u> )      | Ctrl+S       | · · · · · · · 60· · · · · · · · 80· · · · · · · · · 100· · △ · · · · · 120· · · | -     |
| 8  | 名前を付けて                                   | :保存( <u>A</u> ) |              |                                                                                 |       |
| :  |                                          | <br>N           |              |                                                                                 |       |
| :  | ▲ 「1000000000000000000000000000000000000 | ₽<br>•W         |              |                                                                                 |       |
| E  | 🗿 印刷(P)                                  | _               | Ctrl+P       |                                                                                 |       |
| E  | 送信( <u>D</u> )                           |                 | •            | イルの作成。                                                                          |       |
| Ë  | 7"ロハ"ティΦ                                 |                 |              |                                                                                 |       |
| 12 | 終了♡                                      | - 17.           | 7-7          |                                                                                 |       |
| E  |                                          | го              | ノア           | 1 ノレリン1FPX                                                                      |       |
| ÷  |                                          |                 |              | -                                                                               |       |
| ľ  |                                          | PS              | ファ           | イルの作成                                                                           | -     |
| E  |                                          | 10              | //           |                                                                                 | *     |
| 8  |                                          | <b>D</b> 0      |              |                                                                                 | *     |
|    |                                          | 1 #///// 1/     | L 位置 20mm    |                                                                                 |       |

印刷ウィンドウが表示されます。

[プロパティ]ボタンをクリックします。

| ED局)                |                                               | ?×                                     |
|---------------------|-----------------------------------------------|----------------------------------------|
| -7%2%               |                                               |                                        |
| プリンタ名(N):           | 🎯 Fuji Xerox 4150PS J5                        | ▼ 7 <sup>°</sup> □Λ <sup>°</sup> ティ(P) |
| 状態:                 | ፖለኑህንታቅ                                       |                                        |
| 種類:                 | Fuji Xerox 4150PS J5                          |                                        |
| 3歳月11:<br>コメント:     | FILE:                                         | □ ファイルへ出力(型                            |
| 印刷範囲                |                                               |                                        |
| ● すべて( <u>A</u> )   |                                               | 部数(C): 🚺 🚊                             |
| ○ 現在のページ            | <ul> <li>         ・ 選択した部分(S)     </li> </ul> | ▼ 部単位で印刷(T)                            |
| ○ ページ指定( <u>G</u> ) | :                                             |                                        |
| 1,3,6 のようにへ~-       | ジ番号をかえで区切って指定するか、4-8                          |                                        |
| のようにヘーン理由           | 囲を指定してくたみい。                                   |                                        |
| 印刷対象(W): 5          | ta 🗾                                          | 印刷指定( <u>R):</u> すべてのページ               |
| オフ°ション( <u>O</u> )  |                                               | OK ++>セル                               |

[Fuji Xerox 4150PS J5]のプロパティウィンドウが表示されます。

[用紙サイズ]、[印刷の向き]を設定し、[OK]ボタンをクリックします。

| Fuji Xerox 4150PS J | 5のプロパティ              |                |                 | ? ×          |
|---------------------|----------------------|----------------|-----------------|--------------|
| 用紙 グラフィックス          | ( デバイス オプション         | PostScript     |                 |              |
| 用紙サイズ(Z): A4        | 4 (209.9 x 297.0 mm) | )              |                 |              |
| +<br>A4             | + P<br>A3 A5         | +<br>R4        | +)<br>85        | +<br>Letter  |
| - レイアウト☆            | (-90 <u>12</u> 0;    | 2 ページ② [1<br>3 | 2<br>4<br>0 4 ~ | -94)         |
| _印刷の向き(_) -         |                      |                |                 |              |
| A                   | )縦(P)<br>横(L)        |                |                 |              |
| 給紙方法(S):            | 自動選択トレイ              |                |                 |              |
| 部数( <u>C</u> ): 1   |                      |                | 余白の編集           | Φ            |
|                     | バージョン情               | 報( <u>B</u> )  | 既定値に戻る          | ब( <u>D)</u> |
|                     | ОК                   | *++>t          | 94 <u> </u>     | 適用(為)        |

印刷ウィンドウへ戻ります。

[OK]ボタンをクリックし、印刷を開始します。

印刷ウィンドウ内に[ファイルへ出力]チェックボックスがありますが、チェックは不要です。 また、[部数]は1部のままで変更しません。

| ED局I                 |                             | ? ×              |
|----------------------|-----------------------------|------------------|
| -7ツンター               |                             |                  |
| フリンタ名(N):            | 🎯 Fuji Xerox 4150PS J5      | ▼ 7℃ロハ℃ティ(P)     |
| 状態:                  | ፖለትህንታት                     |                  |
| 種類:                  | Fuji Xerox 4150PS J5        |                  |
| 3場所:<br>コメント:        | FILE:                       | □ ファイルへ出力(ビ)     |
| 印刷範囲                 |                             | <b>ED</b> 刷語数    |
| ⊙ すべて( <u>A</u> )    |                             | 部数(C): 1 🚊       |
| ○ 現在のページ(            | E) C 選択した部分(S)              | ▼ 部単位で印刷(T)      |
| ○ ページ指定( <u>G</u> )  | :                           |                  |
| 1,3,6 のようにかー         | <u>ジ番号を加えて区切って指定するか、4-8</u> |                  |
| のようにヘージ軍船            | 曲を指定してくたさい。                 |                  |
|                      | ±                           | 印刷指定(R): すべてのページ |
| elonition 1986 (TTV) |                             |                  |
| <u>オフジョン(O)</u>      |                             | OK ++>Zell       |

ファイルへ出力ウィンドウが表示されます。

[保存する場所]を[デスクトップ]に設定し、[ファイル名]に出力するPSファイル 名(任意)を付け、[OK]ボタンをクリックします。

| ファイルへ出力                                                                                                    |                               | ? ×               |
|----------------------------------------------------------------------------------------------------|-------------------------------|-------------------|
| 保存先型:<br>(保存先型:<br>(保存先型:<br>(なっと)<br>マイコンと <sup>3</sup> ータ<br>マイコンと <sup>3</sup> ータ<br>マイコンと<br>マイコンと<br>マイコンと<br>コータ<br>マイコンと<br>3<br>マイコンと<br>3<br>ータ<br>マイコンと<br>3<br>ータ<br>マイ<br>マイ<br>マイ<br>マイ<br>マイ<br>マイ<br>マイ<br>マイ<br>マイ<br>マイ | デスクトッフ°<br>^ュータ               | СК<br>ОК<br>++уtи |
| ▲<br>ファイル名(N):<br>ファイルの種類(T):                                                                                                    | [test.ps]<br> 7リンタファイル (*.pm) | <br><br>Þ         |

デスクトップ上にPSファイルが作成されます。 (アプリケーションが適当な拡張子を付け加える場合がありますが、そのままで構いません。)

文書を閉じて、作成された PS ファイルを FD または MO ヘコピーします。

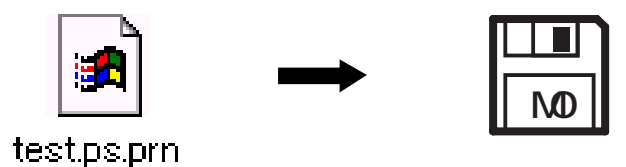

### 補足1 Microsoft Word 文書のフォントの置換

Microsoft Word は印刷時に使用できないフォントを任意のフォントに置き換えることができます。以下にMicrosoft Word 97を例にこの方法を記述します。

[ツール]メニューの[オプション]を選択します。 *オプションウィンドウが表示されます。* 

[互換性]タブを選択し、[フォントの置換]ボタンをクリックします。

| オプション                                                                                                    |                                                                                                    |                                                                                   | ?                                                            | × |
|----------------------------------------------------------------------------------------------------|----------------------------------------------------------------------------------------------------|-----------------------------------------------------------------------------------|--------------------------------------------------------------|---|
| 表示<br>保存<br>互換性                                                                                             | 全般<br>文章校正<br>文字体裁                                                                                                    | 編集と日本語2<br>変更の履歴<br>既定のフォルダ                                                       | <ul> <li>(力   ED刷</li> <li>ユーザー情報</li> <li>あいまい検索</li> </ul> |   |
| 7ォントの置                                                                                                    | 対象となる文書<br>奥( <u>S</u> )                                                                                                    | : PSファイルの作詞                                                                       | \$.doc                                                       |   |
| 対象となるアフツ<br>Microsoft Wor                                                                                   | ケーション( <u>M</u> ):<br>d 97                                                                                                    | ×                                                                                 |                                                              |   |
| 47 74.0 WordPerfec<br>□ スペースの幅<br>□ セットンの末<br>□ パックスラッシュ<br>□ フォント サイズ<br>□ フォントの高さ<br>□ ぷら下げれ、<br>□ ページの下げ | t 6.x for Windows<br>を WordPerfect 5.x<br>尾や文書の末尾で<br>を円記号 (¥) に変持<br>を基準にフォントの代<br>、を切りつめる<br>ゲントで自動知うでは<br>の余分なスペースを消<br>顔の余分なスペースを消<br>顔の余分なスペースを消 | のルールで両端揃え<br>しこ合わせる<br>段の長さを調整した<br>臭しない<br>替を行う<br>繋を無視する<br>膨する<br>間除する Owled 5 | を行う<br>よい                                                    |   |
| <u></u>                                                                                                    | -の前に本文を印刷                                                                                                    | 1#3                                                                               | <br>既定値として設定( <u>D</u> )  <br>                               |   |
|                                                                                                    |                                                                                                    |                                                                                   | OK キャンセル                                                     |   |

フォントの置換ウィンドウが表示されます。

(文書内に使用できないフォントが使われていない場合、フォントの置換ウィンドウは表示され ません。そのまま設定を終了してください。) [使用できないフォント]を[代替フォント]ボックスの中から任意の置き換えたい TrueType フォントに置き換えます。

| フォントの置換              |                            | ? ×   |
|----------------------|----------------------------|-------|
| -代替フォント              | / D##=                     |       |
| 使用できないフォント(M)        |                            |       |
| 平成15ック体W5<br>平成明朝体W3 | Thr MSコジック<br>Thr MS明朝     |       |
|                      |                            | 7     |
| 使用できないフォント:          | 代替フォント( <u>S</u> ):        |       |
| 丸コシック                | Tr MS ゴシック                 | -     |
| "丸コシック" (            | の表示と印刷には "MS ゴシック" が使われます。 |       |
|                      | ОК                         | キャンセル |

丸ゴシック MSゴシックのように初期設定されているため、文字化けが発生することはありませんが、意図したフォントと異なってプリントされます。

代替フォントの設定後、[OK]ボタンをクリックします。 オプションウィンドウに戻ります。

[OK]ボタンをクリックしてオプション設定を終了します。

<注意>

プリンタフォントで"明朝"、"ゴシック"を使用している場合、これらのフォント はフォントの置換ウィンドウで[使用できないフォント]に表示されません。 印刷では"明朝" "リュウミンL-KL(OCF)"、"ゴシック" "中ゴシックBBB(OCF)" でプリントされます。

文字バケを考慮して、"明朝"は"MS 明朝"、"ゴシック"は"MS ゴシック"など、 アプリケーション上のフォント指定でTrueTypeフォントに置き換えることをお勧め します。